## Install Windows using Azure Software provided by LCCC

# • You will need an existing windows computer and a 16 GB or better flash drive to complete the following steps.

#### <u>Step #1</u>

- Using the Chrome browser, download a program called RUFUS (https://rufus.ie) onto the existing windows computer.
- Click on rufus-4.3.exe
- After downloading, click on the rufus download and click on the folder icon or click on "show in folder."
- In the download list, select this file. The file will be downloaded to your desktop. You'll see an icon in the taskbar that looks like a flash drive.
- A dialog box comes up. Leave the box on your screen.
- Insert a flash drive (16 GB or better) to the same computer. Properties will fill the dialog box.

#### <u>Step #2</u>

- Open a new window and go to the website: myapplications.microsoft.com/devtools and sign in.
- Under Free software, click "Explore All."
- Click MS Azure Dev Tools for Education.
- Choose the operating system of your choice. On older computers, Windows 10 runs better. Choose – Windows 10 Education version 22H2. Download. This will take several minutes.
- When finished downloading, return to the Rufus dialog box and click on the Select tab. Double click the windows download from the folder view.
- Dialog box settings:
  - Partition = GPT
  - Target system = UEFI (non CSM)
  - File system = NTFS
  - Cluster size = leave as default
- Click Start
- Don't check any check boxes. OK OK to the warning. (The procedure will format the flash drive.)

- Rufus runs.
- When completed click close. Eject flash drive.

### <u>Step #3</u>

- Insert the flash drive into the target computer needing the Operating System.
- Turn on the computer and repeatedly press a function key (F12 for a Dell computer, F9 for an HP computer) to boot up.
- Click on the flash drive name.
- Install Windows
  - English Next
  - o Install Now
  - Accept Next
  - Custom Install windows only Next.
  - The computer restarts.
  - United States Yes
  - US Yes
  - o Skip
  - Computer restarts again.
  - Set Up for an Organization Next
  - Sign in with your LCCC Work or School account for Microsoft.
  - o Next
  - Accept (with all defaults)
  - Authenticate with your cell phone.
  - Set Pin (Write it down and keep it in a secure place.)
  - **OK**
  - o Yes
- Set up Edge by answering everything positively.

## \*Windows is installed on your computer!